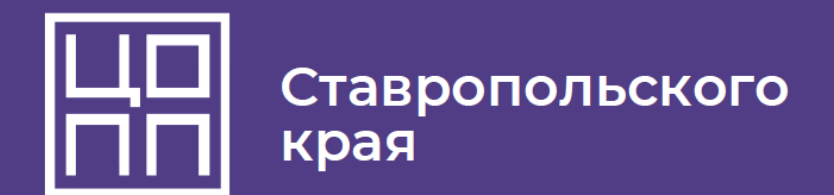

Инструкция о регистрации на программы проекта "Первая профессия школьника Ставропольского края"

https://copp26.ru/services/pervaya-professiya-shkolnika/ ссылка на каталог программ

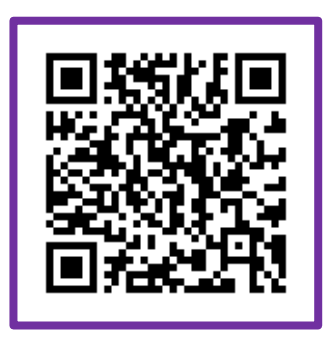

QR-код для перехода в каталог программ "Первая профессия школьника Ставропольского края"

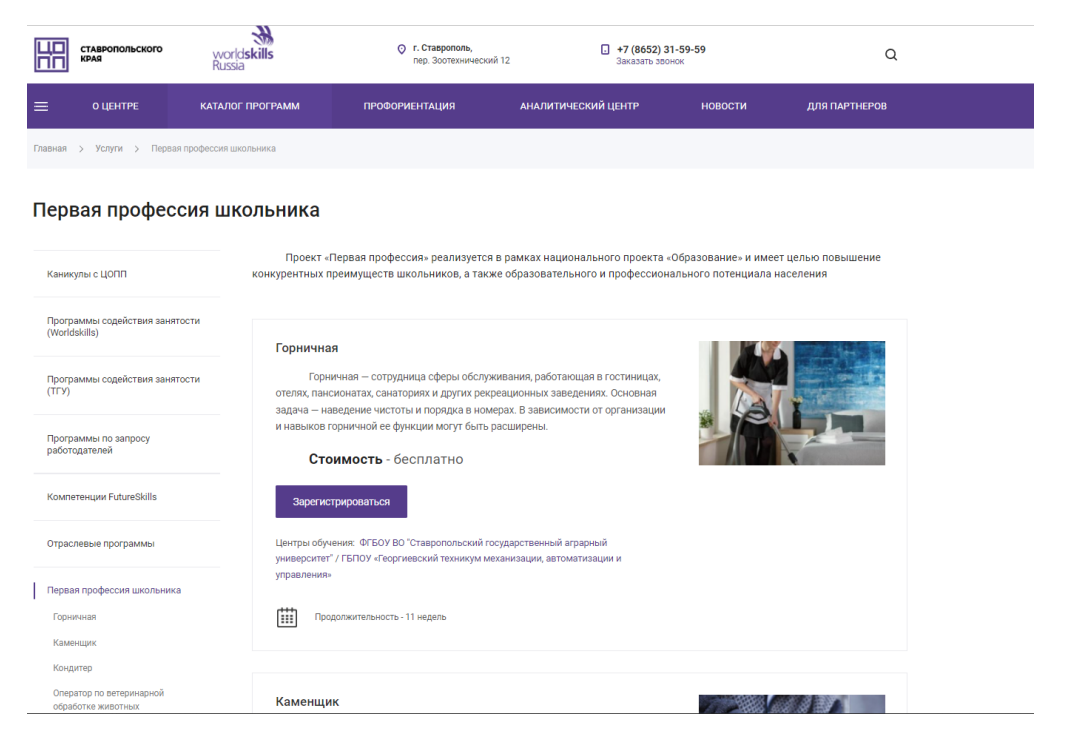

Рисунок 1 – Каталог программ проекта "Первая профессия школьника Ставропольского края"

## copp26.ru

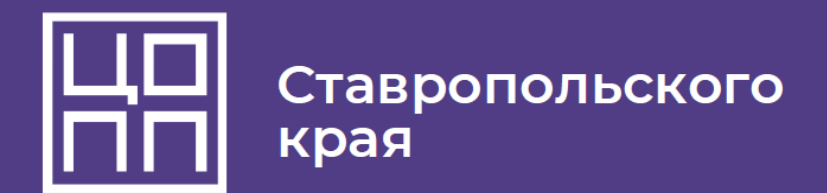

Нажимая кнопку «Зарегистрироваться», Вы переходите на регистрационную анкету.

| Записаться на курс по проекту "Первая 종 –<br>профессия школьника"<br>"Агент рекламный" |  |   |   |
|----------------------------------------------------------------------------------------|--|---|---|
| Фамилия *<br>Иванов                                                                    |  |   |   |
| Имя *<br>Иван                                                                          |  |   |   |
| Отчество *<br>Иванович                                                                 |  |   |   |
| Пол *<br>Мужской                                                                       |  | × | ~ |
| Дата рождения *<br>08.02.2007                                                          |  |   | × |
| СНИЛС *<br>12345678988                                                                 |  |   |   |
| Телефон *<br>+7 (918) 523-69-84                                                        |  |   |   |
| E-mail *<br>makvin90109@gmail.com                                                      |  |   |   |
| Населенный пункт/место проживания *<br>Ставрполь                                       |  |   |   |
| Шкопа (Номер, населенный пункт) *<br>1, г. Ставрополь                                  |  |   |   |
| Смена обучения *<br>Первая смена                                                       |  | × | ~ |

Рисунок 2 – Образец заполненной анкеты

После отправки регистрационной формы с Вами в течение некоторого времени свяжется менеджер компетенции, который сообщит условия и дату начала обучения:

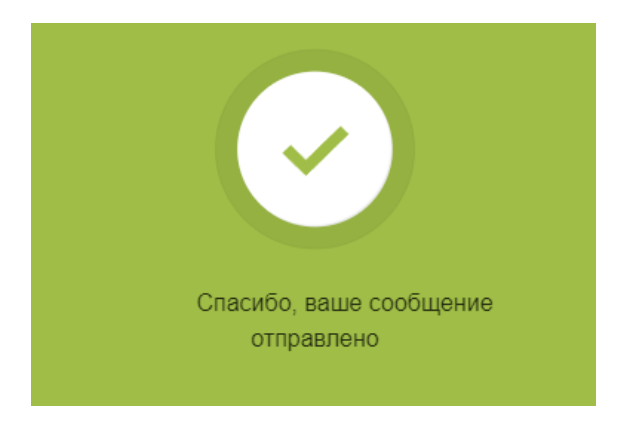

Рисунок 4 – заявка принята

copp26.ru